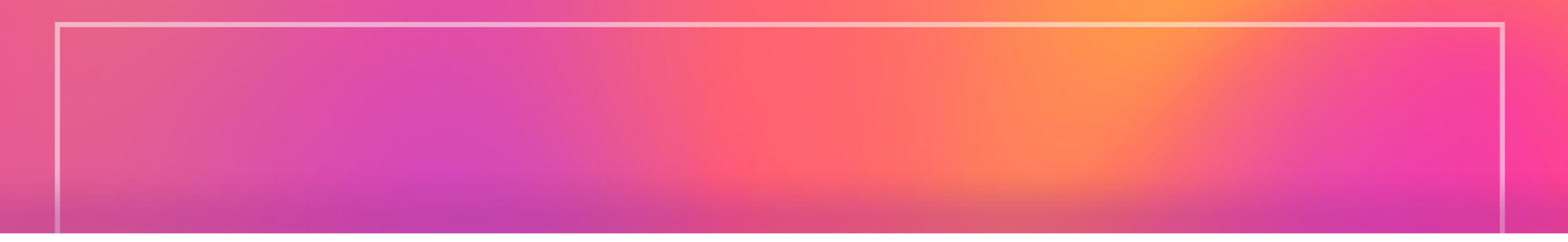

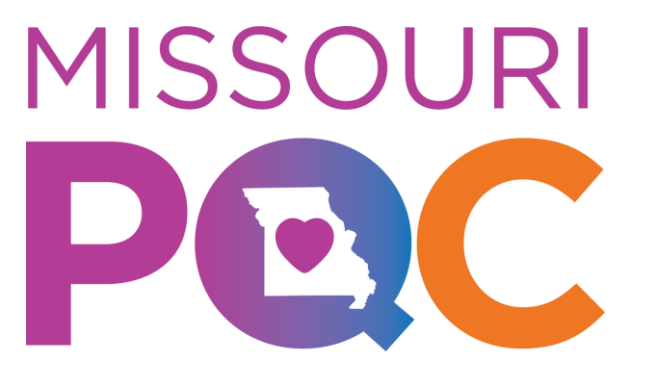

Perinatal Quality Collaborative

## Life QI Quick Start Guide

Updated September 2024

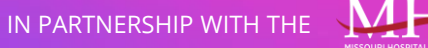

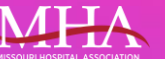

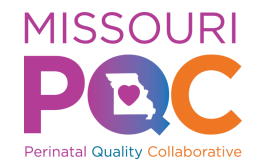

#### Life QI Quick Start Guide

**Key Topics** 

- Navigating Life QI to Enter Data
- Creating Charts and Entering Data
- PDSAs
- Reports
- Resources

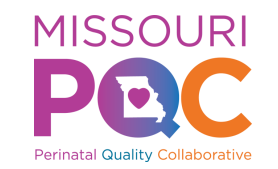

## Navigating Life QI

From the Start Menu there are 3 ways to get to your "Team Project" page to begin entering data.

- 1. Click "Projects" tab on Left side of the webpage
- 2. Click on "Your Projects"
  - Option 1 and 2 will take you to your "Projects" page
- 3. Click your "Team Project" Under "Projects" section
  - Option 3 takes you directly to "Team Project" page

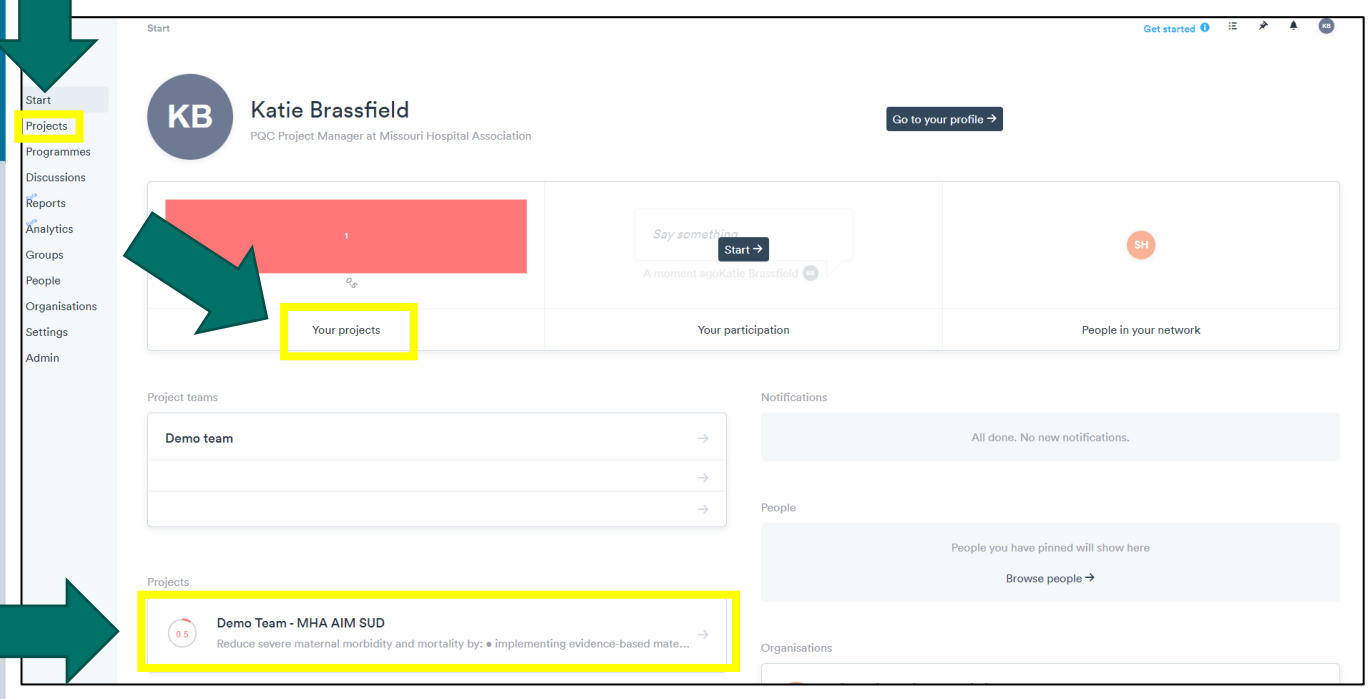

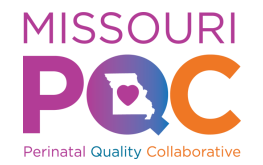

## Navigating Life QI

From "Projects" page (page seen if option 1 or 2 is selected), click on your project which will bring you to your "Team Project" page.

| Projects | Get help with projects 0                                                                                                    | E 🖈 🔺 🔞                                                                                                    |
|----------|----------------------------------------------------------------------------------------------------|----------------------------------------------------------------------------------------------------|
| Projects | Search Q Start a new pro                                                                                                    | ject ╋ Actions ↓                                                                                                    |
| 0.5      | Demo Team - MHA AIM SUD<br>Reduce severe maternal morbidity and mortality by: ● implementing evidence-based maternal safety bundles ● promoting safe maternal care for every Missouri birth ● engaging mul →<br>Led by and Missouri Hospital Association ® | Filters<br>Active ✔<br>My Projects ✔<br>My Org's                                                                                                    |
|          | Showing 1 to 1 of 1                                                                                                    | Projects                                                                                                    |
|          |                                                                                                    | More filters ∇                                                                                                    |
|          |                                                                                                    |                                                                                                    |
|          |                                                                                                    |                                                                                                    |
|          |                                                                                                    |                                                                                                    |
|          |                                                                                                    |                                                                                                    |
|          |                                                                                                    |                                                                                                    |
|          |                                                                                                    |                                                                                                    |
|          |                                                                                                    |                                                                                                    |
|          |                                                                                                    |                                                                                                    |
|          |                                                                                                    |                                                                                                    |
|          | Projects                                                                                                    | Projects       Search       Start a new pro         0.5       Demo Team - MHA AIM SUD<br>Reduce severe maternal morbidity and morbidity by: • implementing evidence-based maternal safety bundles • promoting safe maternal care for every Missouri birth • engaging mul>         0.5       Start a new pro         0.5       Start a new pro         0.5       Start a new pro         0.5       Start a morbidity safe maternal safety bundles • promoting safe maternal care for every Missouri birth • engaging mul>         0.5       Showing 1 to 1 of 1 |

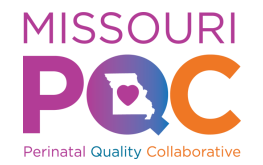

## Navigating Life QI

#### From the "Team Project" page, click on "Measures" to enter data.

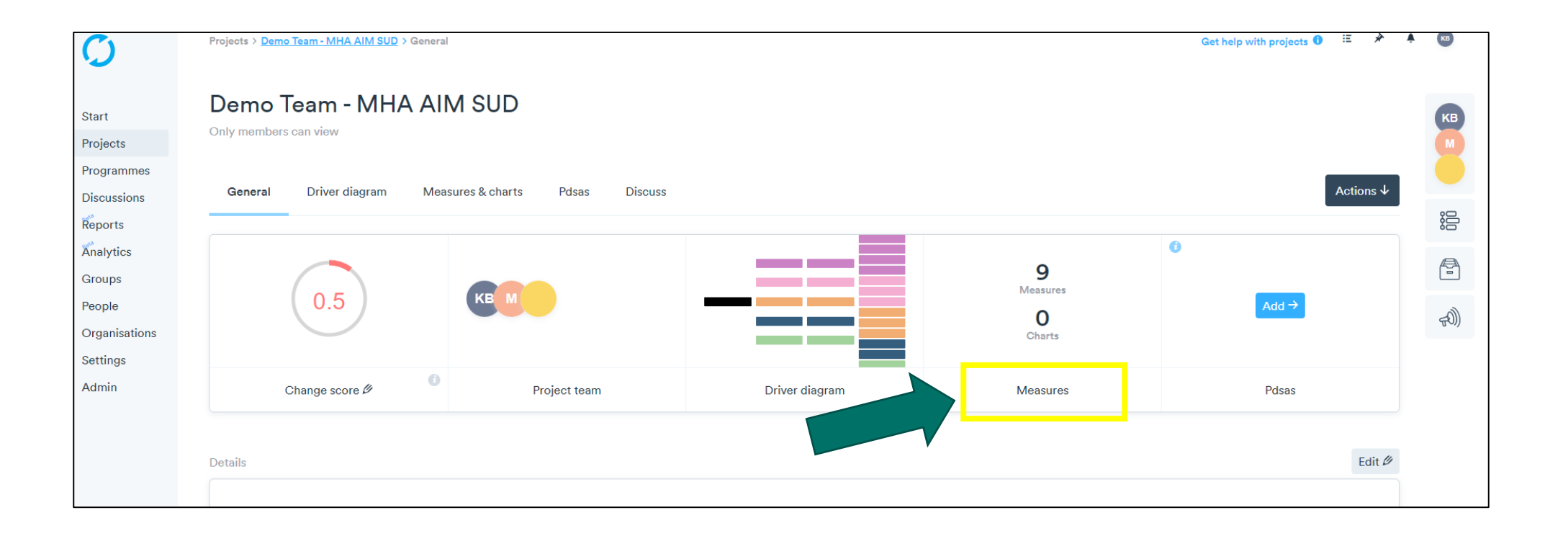

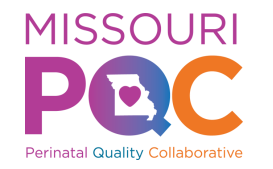

#### Step 1 – Creating a Chart and Entering Data

Within the "Measures and Charts" section you will see all the measures for which you need to enter data.

| Õ                                   | Projects > Demo Team - MHA AIM SUD > Measures & charts                                                                                         | Get help with measures 🟮 📧 🖈 | A (60) |
|-------------------------------------|----------------------------------------------------------------------------------------------------|------------------------------|--------|
| Start<br>Projects<br>Programmes     | Demo Team - MHA AIM SUD<br>Only members can view                                                                                               |                              | КВ     |
| Discussions                         | General Driver diagram Measures & charts Pdsas Discuss                                                                                         | Actions ↓                    | :0     |
| Reports<br>Analytics                |                                                                                                    | Nou moouro 🕇                 |        |
| Groups                              | Outcome Measures                                                                                                    | New measure +                |        |
| People<br>Organisations<br>Settings | O2: Percent of pregnant and postpartum people with OUD who received or were referred to medication for opioid use disorder (MOUD)<br>Quarterly | $\rightarrow$                | (G7    |
| Admin                               | O3: Percent of pregnant and postpartum people with SUD who received or were referred to recovery treatment services<br>Quarterly               | $\rightarrow$                |        |
|                                     | O4: Percent of pregnant and postpartum people with SUD who received or were prescribed Naloxone prior to delivery<br>discharge<br>Quarterly    | $\rightarrow$                |        |
|                                     | Process Measures                                                                                                    |                              |        |
|                                     | P1: Percent of pregnant and postpartum people screened for SUDs<br>Monthly                                                                     | $\rightarrow$                |        |
|                                     | P2: Percent of pregnant and postpartum people with OUD who were counseled on medication for opioid use disorder<br>(MOUD)<br>Monthly           | $\rightarrow$                |        |

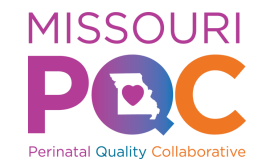

#### Step 2 – Creating a Chart and Entering Data

| over the second second | Projects > Demo Team - MHA AIM SUD > Measures & charts Demo Team - MHA AIM SUD Only members can view                                                                                                    | Click on the "Measure" to<br>enter data                    |   | Start<br>Projects                                                                      | Projects > Demo Team - MHA AIM S > Measu<br>< Back to measures list<br>O2: Percent of pregnant a<br>(MOUD) | res & cha > 02: Percent of pregnant and postpartum people with OUD who received or were referred to medication for o<br>and postpartum people with OUD who received or were referred | piold use disorder (MO > Charts Get help with measures 0 Ⅲ | (B) |
|----------------------------------------------------------------------------------------------------|----------------------------------------------------------------------------------------------------|------------------------------------------------------------|---|----------------------------------------------------------------------------------------|----------------------------------------------------------------------------------------------------|----------------------------------------------------------------------------------------------------|------------------------------------------------------------|-----|
| Discussions<br>Reports<br>Analytics<br>Groups<br>Reople<br>Drganisations<br>Rettings                                                                                                    | General     Driver diagram     Measures & charts     Pdsas     Discuss       Outcome Measures       O2: Percent of pregnant and postpartum people with OUD who received or were referred disorder (MOUD)       Quarterly | Actions + New measure + d to medication for opioid use     | ¢ | Programmes<br>Discussions<br>Reports<br>Analytics<br>Groups<br>People<br>Organisations | Outcome measure (P chart) Charts Plan Charts                                                               | Then Click "Add a<br>Chart"                                                                                                    | Actions 4                                                  |     |
| kdmin                                                                                                    | O3: Percent of pregnant and postpartum people with SUD who received or were referred<br>Guarterly<br>O4: Percent of pregnant and postpartum people with SUD who received or were prescrib<br>discharge<br>Guarterly      | i to recovery treatment services →                         |   | Settings<br>Admin                                                                      | There is nothing in this list Aggregate chart You have a deal and our obsets. Blo                          | ace add at last one obert then an appropriate obert will be weikelin                                                                                                    |                                                            |     |
|                                                                                                    | Process Measures P1: Percent of pregnant and postpartum people screened for SUDs Monthly P2: Percent of pregnant and postpartum people with OUD who were counseled on medic (MOUD) Monthly                               | $\rightarrow$ sation for opioid use disorder $\rightarrow$ |   |                                                                                        | Tou naven Ladded any charts. Per                                                                           | ase auv at reas une viant, then an aggregate viant with DE available.                                                                                                    |                                                            |     |

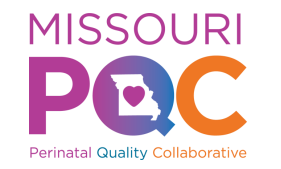

#### Step 3 – Creating a Chart and Entering Data

#### "Configure your new chart" will come up

You do not have to name the chart. If you leave this space blank, the chart will automatically have the name of the measure.

Click "Add Row +"

|            | Confi                          | aure vour new chart | ×             |               |     |
|------------|--------------------------------|---------------------|---------------|---------------|-----|
|            | Com                            | gure your new chart |               | Actions ↓     | 000 |
|            | Chart name                     |                     | 0             |               | ť   |
|            | Datasheet<br>Time Period Count | Total               | >             | Add a chart 🕇 | c   |
|            | Add Row +                      |                     |               |               |     |
|            | Cancel 🗙                       | C                   | reate chart 🗸 |               |     |
| available. |                                |                     |               |               |     |

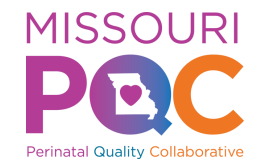

#### Step 4 – Creating a chart and entering Data

To begin entering data, click the calendar icon to select time frame for data collection (i.e. Measure data is entered on a monthly or quarterly basis).

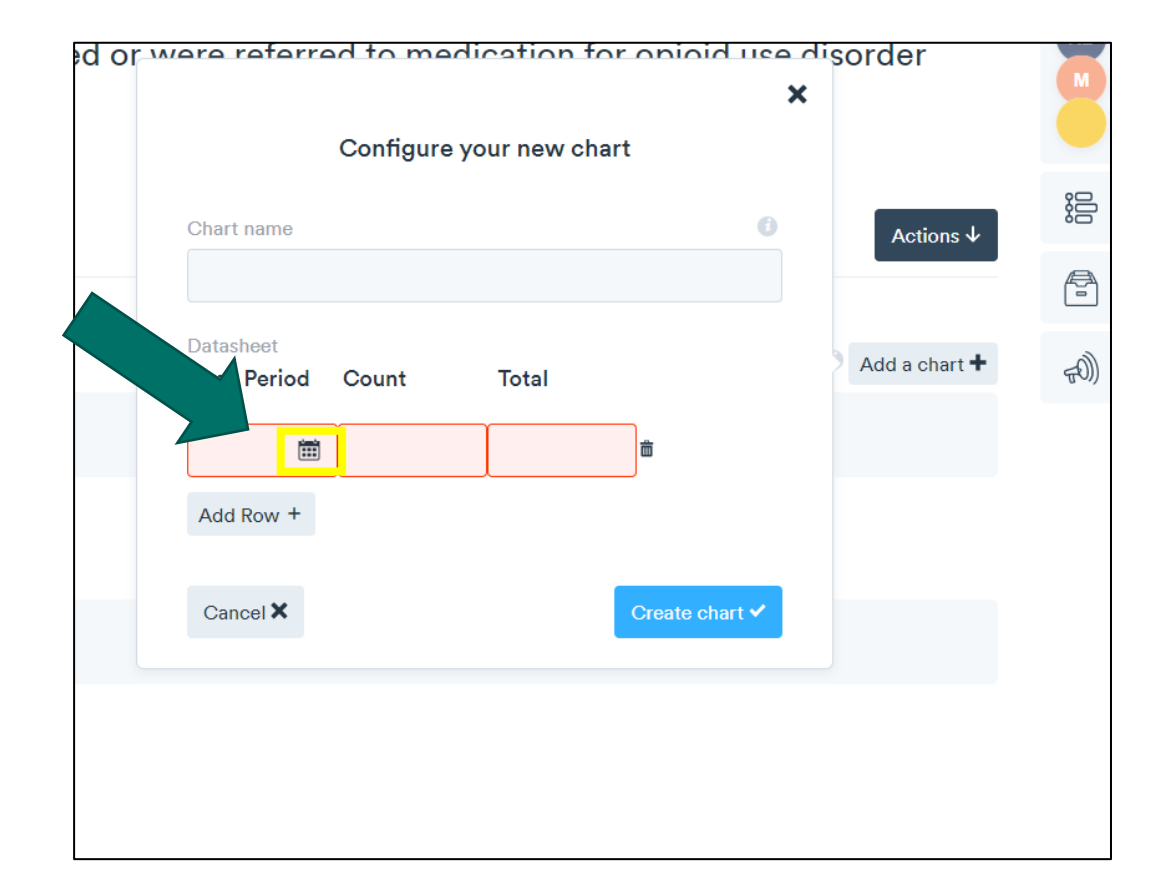

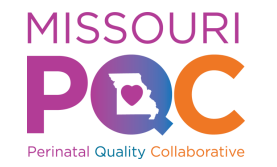

#### Step 5 – Creating a Chart and Entering Data

Then enter your numerator in the "Count" cell and the denominator in the "Total" cell

Then Click "Create chart ✓"

| Chart name        |       |       |           | •     |  |
|-------------------|-------|-------|-----------|-------|--|
| Datas<br>Time Per | Count | Total |           |       |  |
| Q1 2023 🛗         | 8     | 10    | Ê         |       |  |
| Add Row +         |       |       |           |       |  |
| Cancel 🗙          |       |       | Create ch | art 🗸 |  |

# Step 6 – Entering Data

# When entering data for next reporting period, click on individual "Measure"

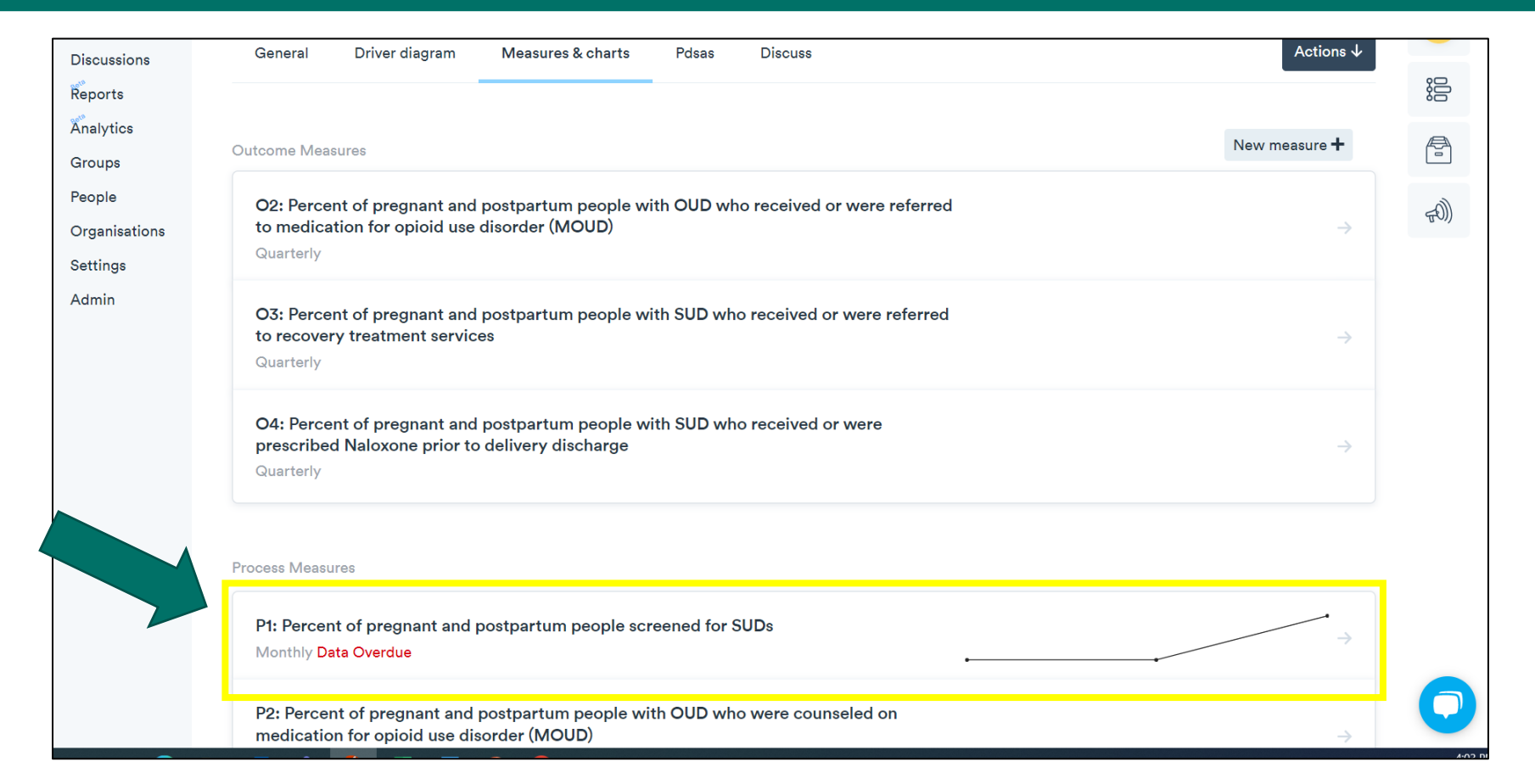

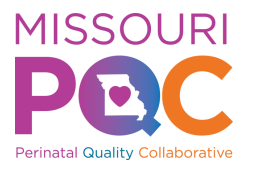

#### Step 7 – Entering Data

#### Then click on "Measure Chart"

| Start         | P1: Percent of pregnant and postpartum people screened for SUDs |                | КВ   |
|---------------|-----------------------------------------------------------------|----------------|------|
| Projects      | Process measure (P chart)                                       |                | М    |
| Programmes    |                                                                 |                |      |
| Discussions   |                                                                 | Antone         |      |
| Reports       | Charts Plan                                                     | Actions $\Psi$ |      |
| Analytics     |                                                                 |                |      |
|               | Charts                                                          | Add a chart +  |      |
| Реорь         |                                                                 |                | -m)  |
| Organisations | P1: Percent of pregnant and postpartum people screened for SUDs | k              | TON) |
| Settings      | Monthly Data Overdue                                            |                |      |
| Admin         |                                                                 |                |      |
|               |                                                                 |                |      |
|               | Aggregate chart                                                 | Edit 🖉         |      |
|               |                                                                 |                |      |
|               | P Chart                                                         |                |      |
|               | BASELINE BASELINE                                               |                |      |
|               | ٩                                                               |                |      |
|               | 90% -                                                           |                |      |
|               | 89% -                                                           |                |      |
|               | 83% -                                                           |                |      |

# Step 8 – Entering Data

#### Then Click "Edit"

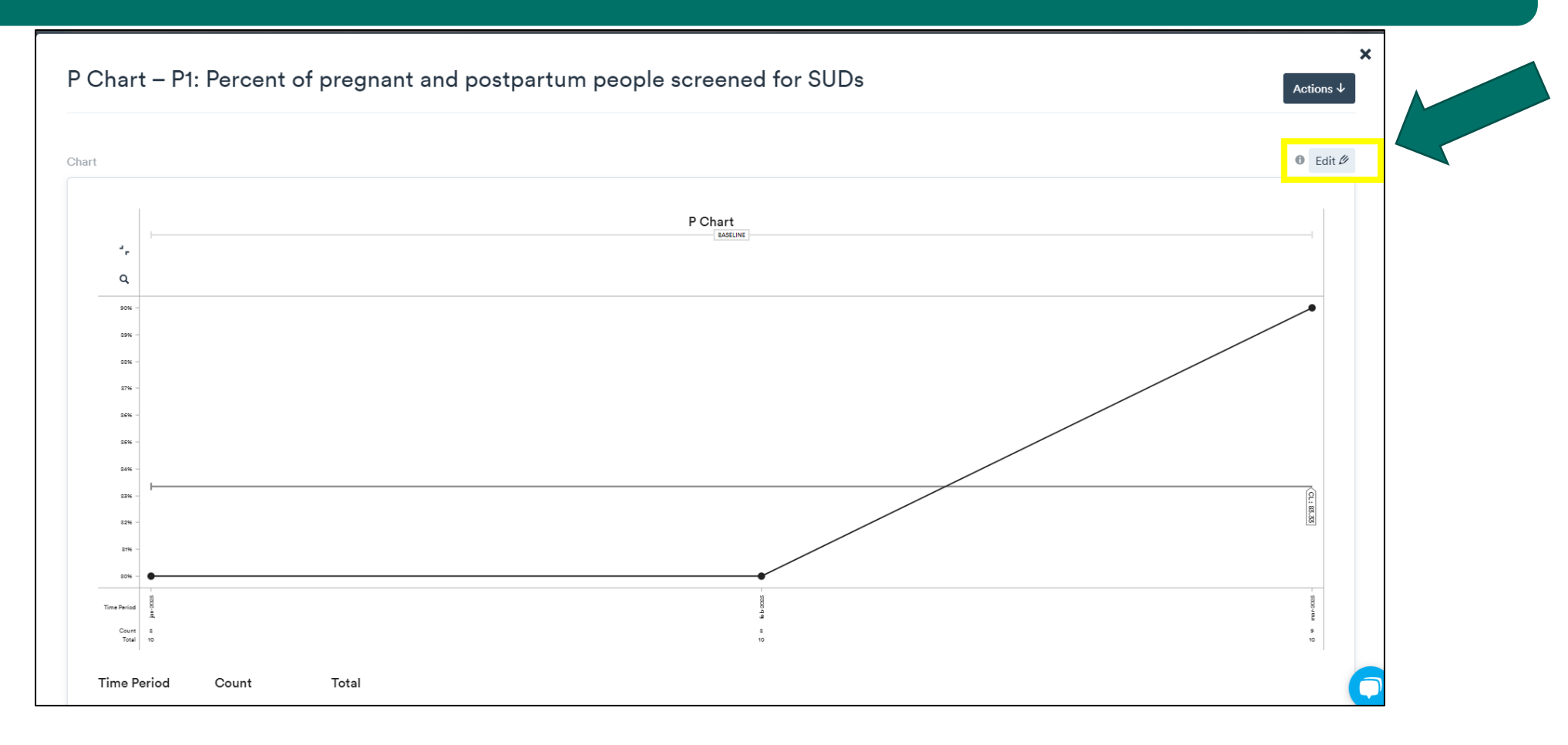

**MISSOURI** 

# Step 9 – Entering Data

#### Then Click "Add Row +"

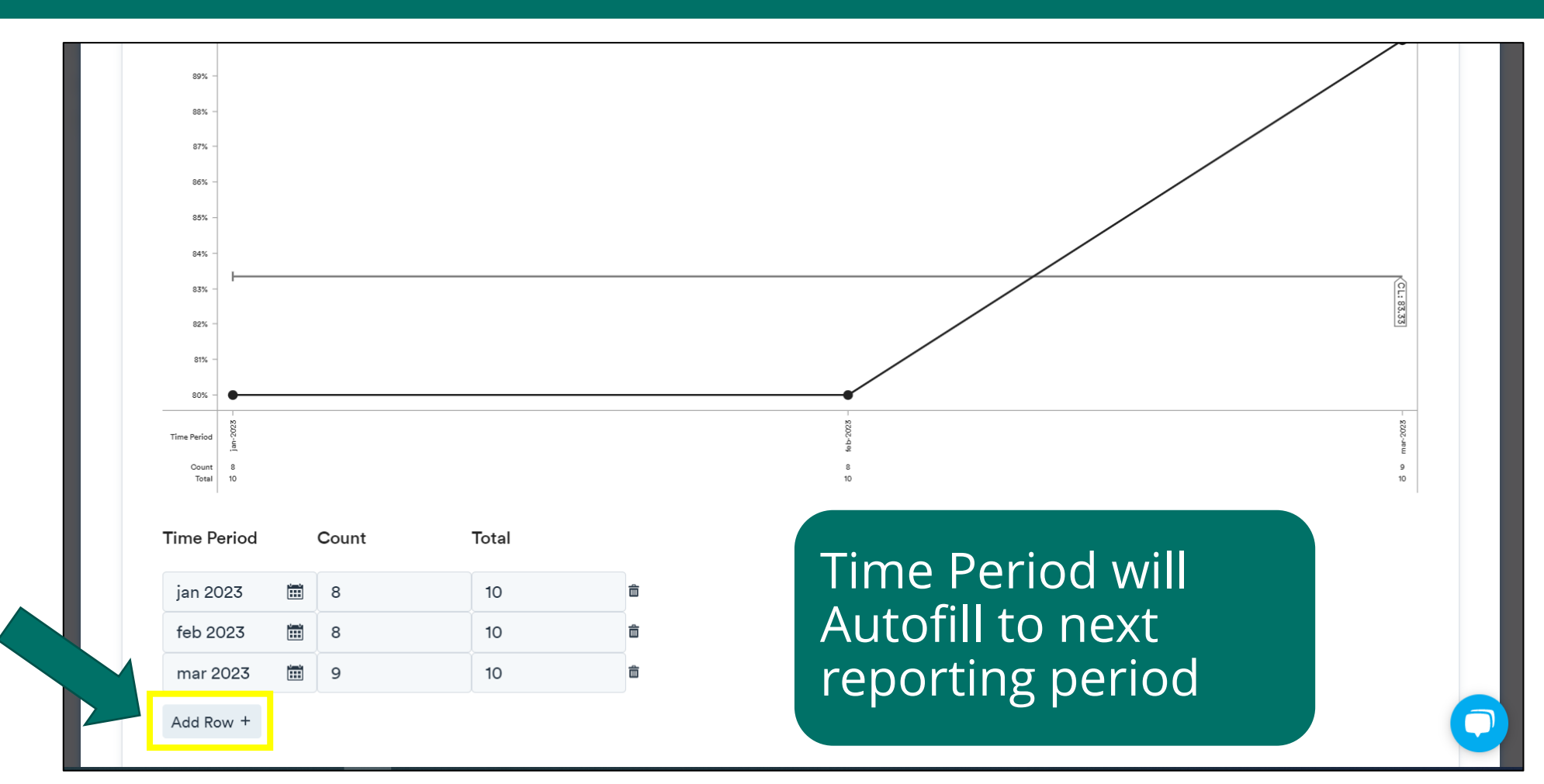

**MISSOURI** 

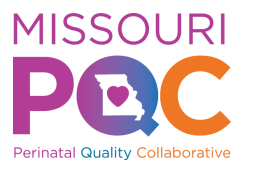

#### Step 10 – Entering Data

Enter Numerator in "Count" cell and Denominator in "Total" cell

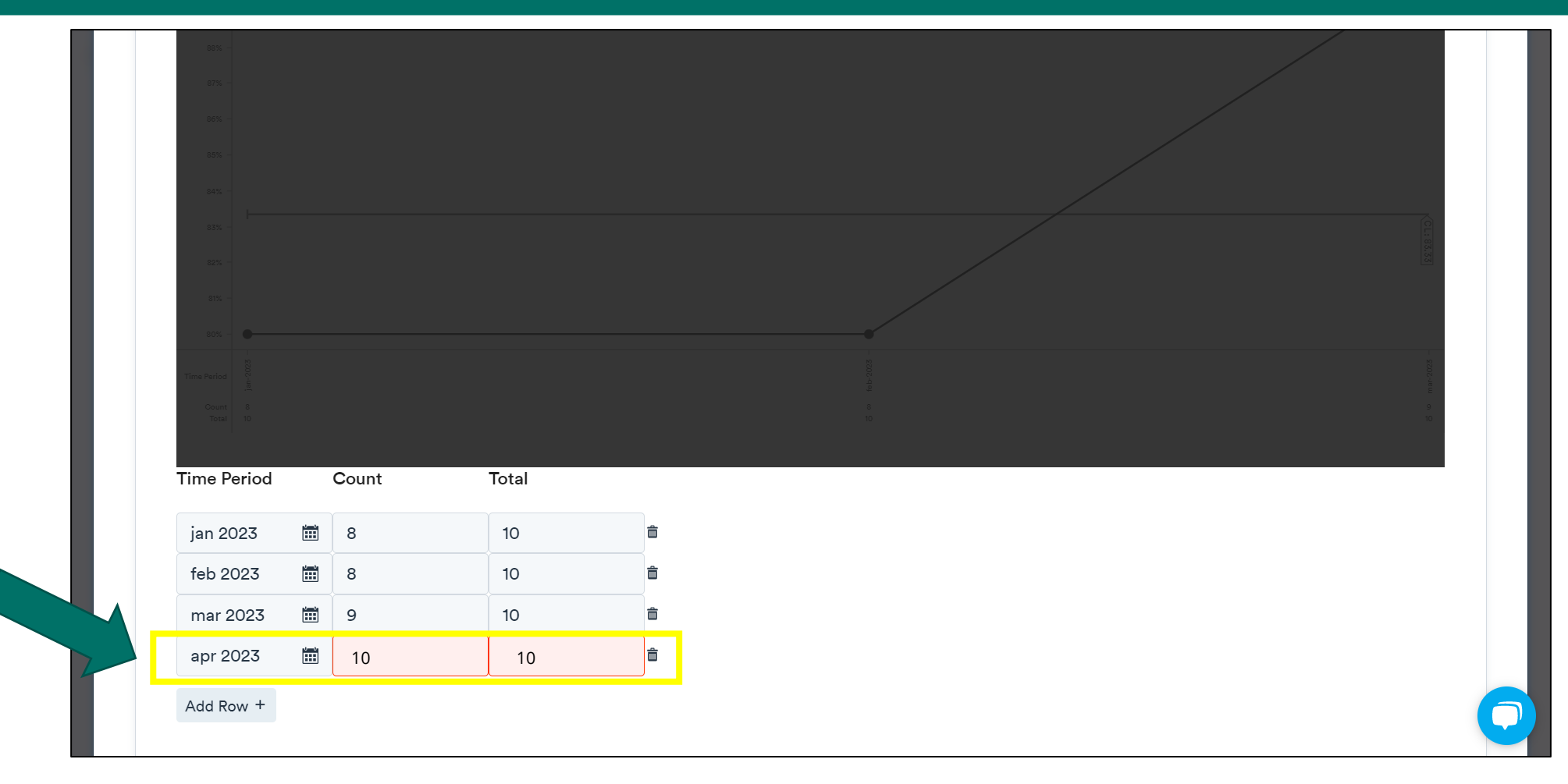

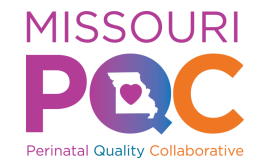

#### Step 11 – Entering Data

#### Then Click "Re-draw chart", then "Save"

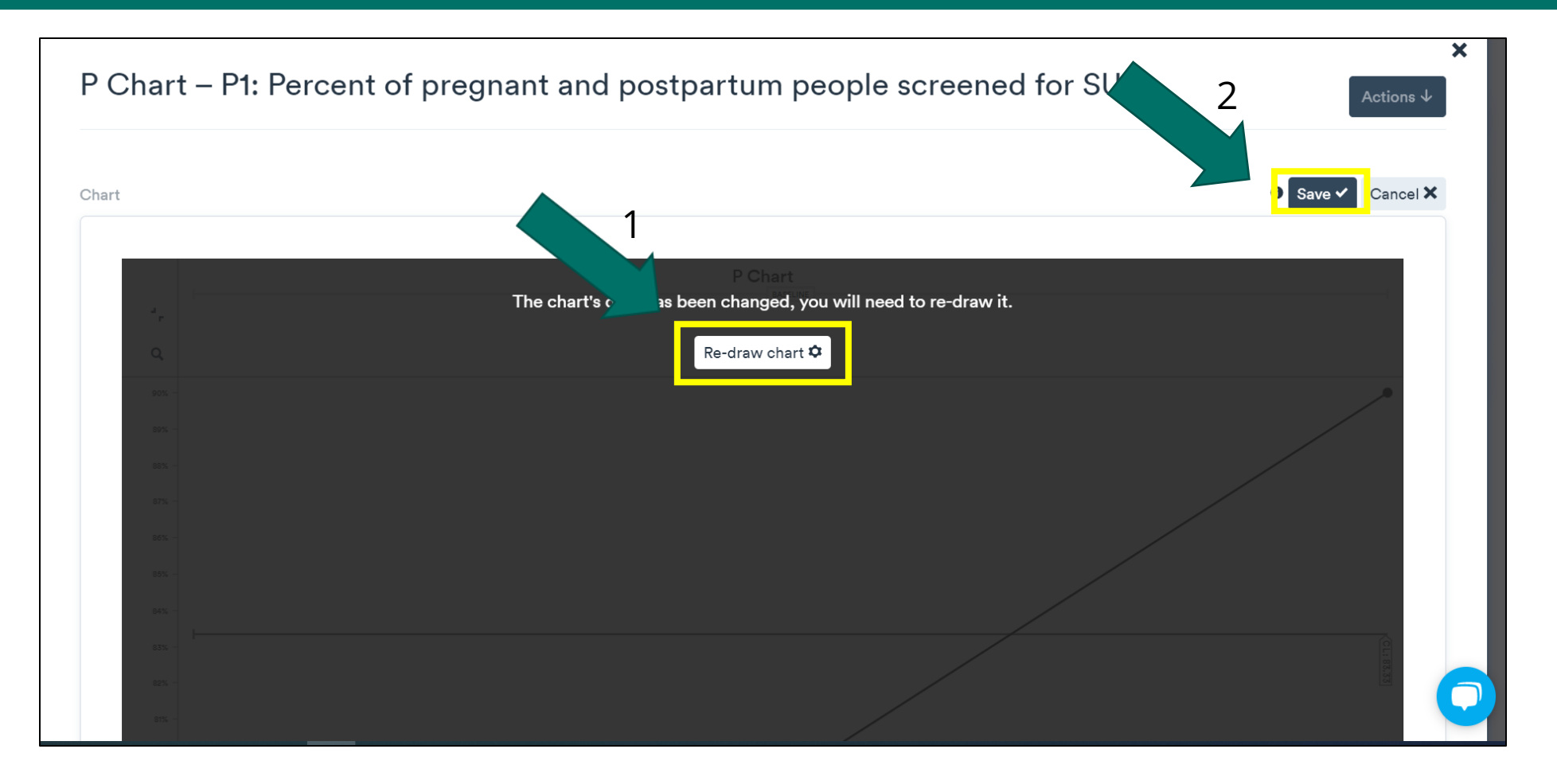

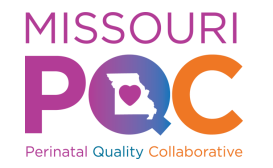

### Creating a Chart and Entering Data

# See video below detailing the create a chart process

#### <u>Creating a Chart Tutorial Video</u>

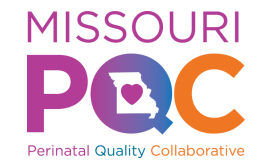

#### **General Information on Entering Data**

You can enter data manually or export from excel.

To export data from excel, data must:

- Be formatted as it is in Life QI (i.e. same number of columns- date/numerator/denominator)
- Be formatted in UK setting of Day/Month/Year
  - Format cell in excel by changing date setting locale to English (United Kingdom) or change to custom mmm-yy

Once data is formatted correctly, copy data then right click in first date box on the left and click paste.

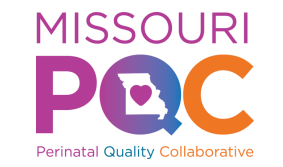

## Other Tips

Within an individual "Measure" page, Click "Plan" to the right of Charts

The "Plan" tab provides all "Measure" details including:

- Title
- Measure Type
- Operational Definition
- Data reporting frequency

| Start<br>Projects<br>Programmes                | P1: Percent of pregnant and postpartum people screened f                                                                                                    | or SUI    | Ds                                                       |                     | КВ  |
|------------------------------------------------|----------------------------------------------------------------------------------------------------|-----------|----------------------------------------------------------|---------------------|-----|
| Discussions<br>Reports                         | Charts                                                                                                    |           |                                                          | Actions ↓           | :00 |
| Analytics<br>Groups<br>People<br>Organisations | <ul> <li>Editing has been disabled on this measure as it is directly linked to PI: Percent of pregnant<br/>MO AIM Care for Pregnant and Postpartum Persons with Substance Use Disorder.</li> <li>Please contact the programme team if you need to make changes.</li> </ul>                                                                             | and postp | artum people screened for SU                             | Ds in the programme | F)  |
| Settings<br>Admin                              | Details                                                                                                    | 6         | Measure type 👩                                           | Chart type 👔        |     |
|                                                | P1: Percent of pregnant and postpartum people screened for SUDs<br>Operational definition<br>Denominator: Pregnant and postpartum people during their birth admission<br>Numerator: Among the denominator, those with documentation of having been<br>screened for SUD using a validated screening tool prenatally and during their birth<br>admission | 0         | Process Data collection frequency Monthly Linked drivers | P                   |     |
|                                                | Inclusion criteria: Screening quickly assesses the risk and severity of substance use                                                                                                    | and       | There is nothing in this                                 | list                |     |

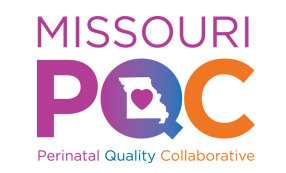

#### **Other Tips**

If you do not have any patients that meet measure criteria during reporting period, enter 0/0.

- No data point will appear for this reporting period.
- Click on "Measure Chart", then "Edit."
  - Click on data point on graphed line, make note that no patients met measure criteria for "X time period", then click "Save."

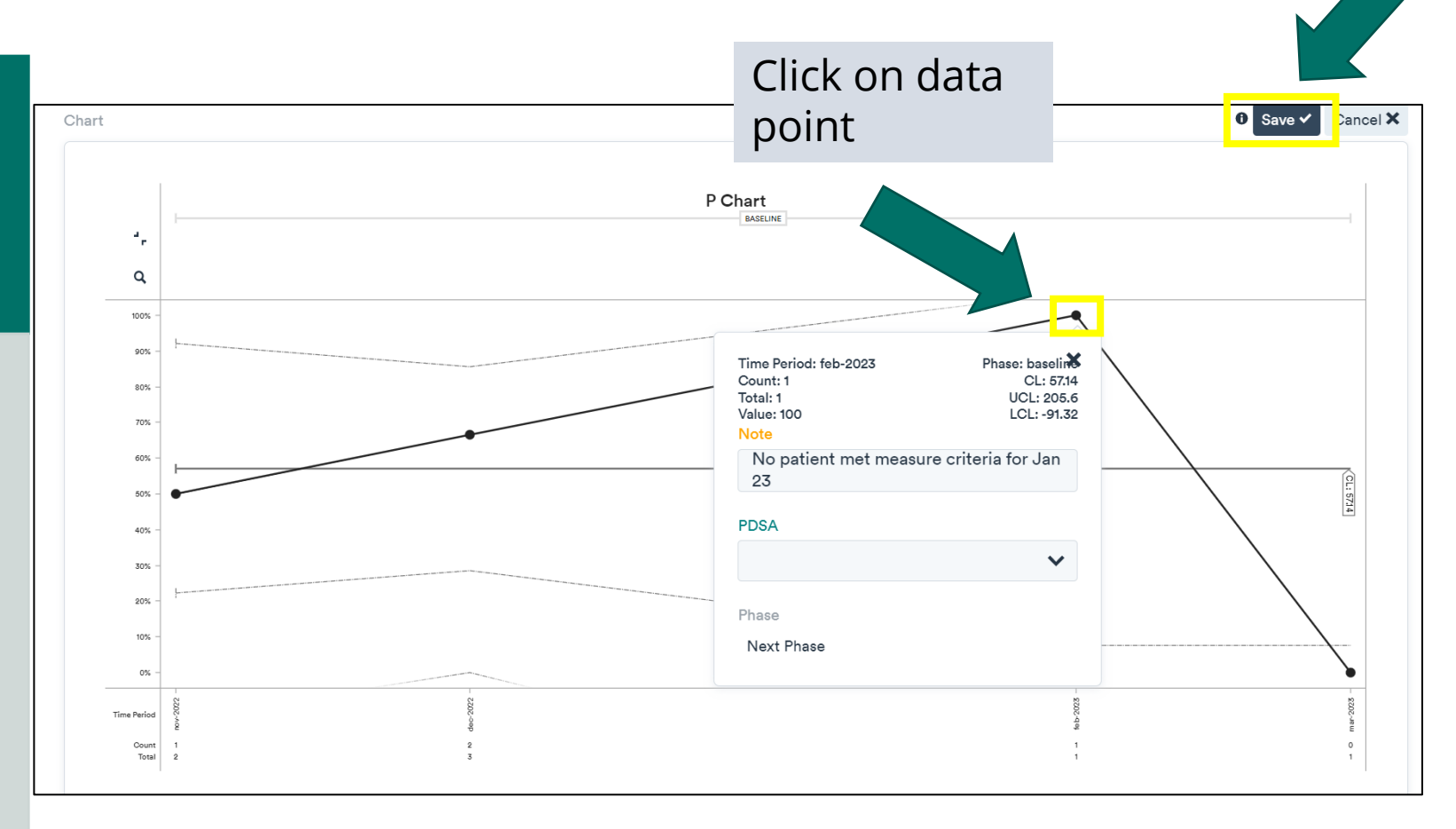

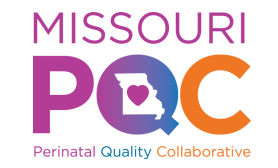

#### Review

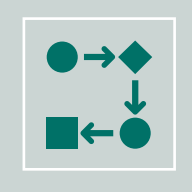

Repeat Steps 1-5 for Initial Data entry and Chart Creation for each required measure within your project.

Click here to return to Step 1

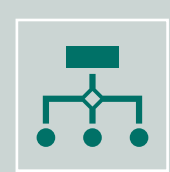

Repeat Steps 6-11 when Entering Data for each required measure for all subsequent reporting periods.

Click here to return to Step 6

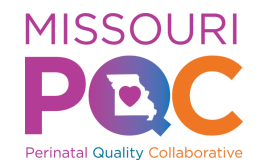

#### **Creating PDSAs**

# Click the links below to learn about and create a PDSA.

- <u>Understanding PDSA cycles</u>
- <u>Planning a PDSA cycle</u>
- <u>Creating a new PDSA video</u>
- <u>Ramping an existing PDSA cycle</u>

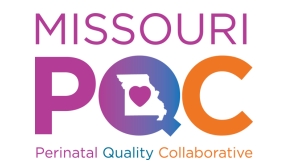

#### Reports

#### To view the "MO PQC Report", click on "Actions" tab, then "Reports"

The "MO PQC Report" provides each measure's chart for you to print and display for your team's review.

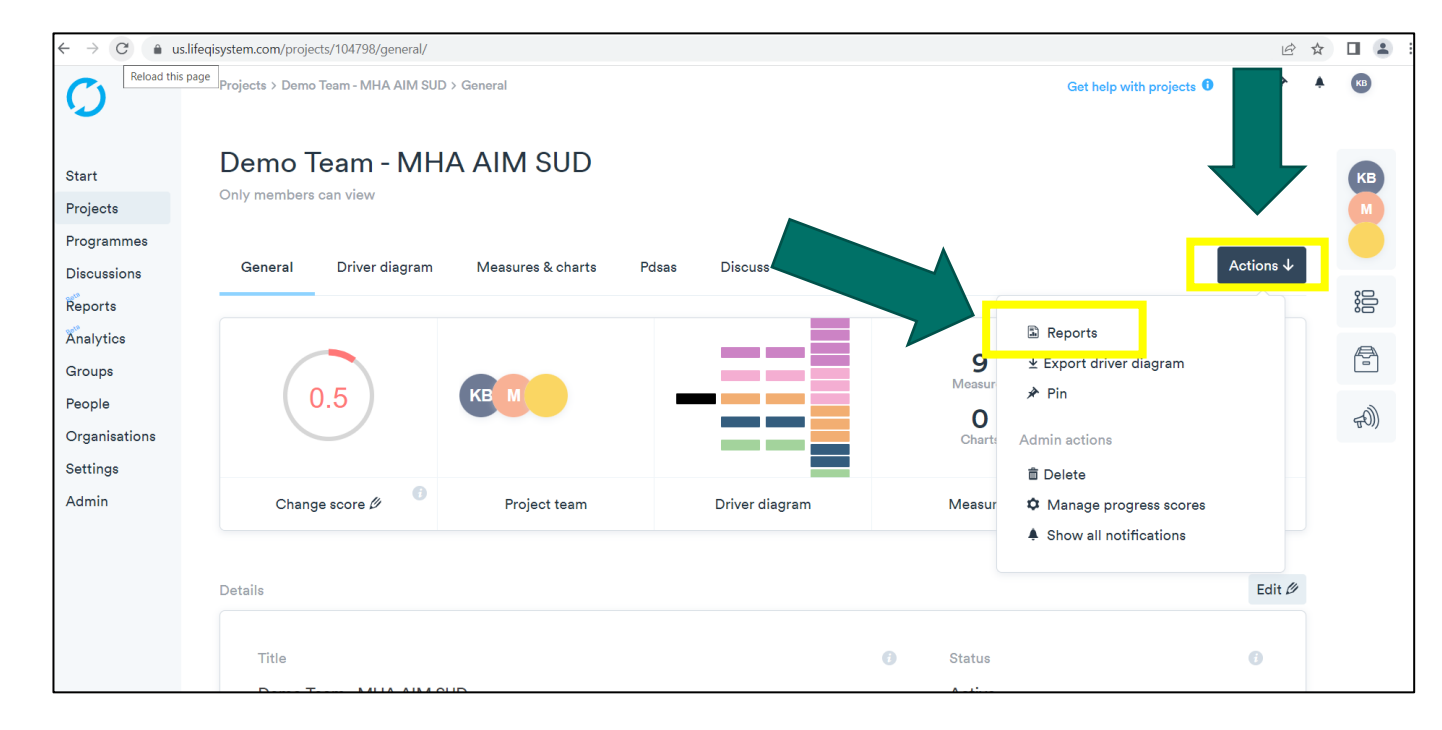

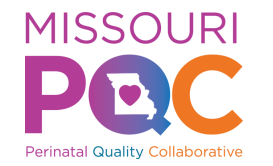

#### Resources

#### <u>Get Help with Link</u> takes you to Life QI Help Center

Located at the top right corner of the webpage

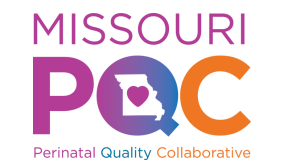

#### Resources

Please reach out to Katie Brassfield @ <u>Kbrassfield@mhanet.com</u> with any questions.

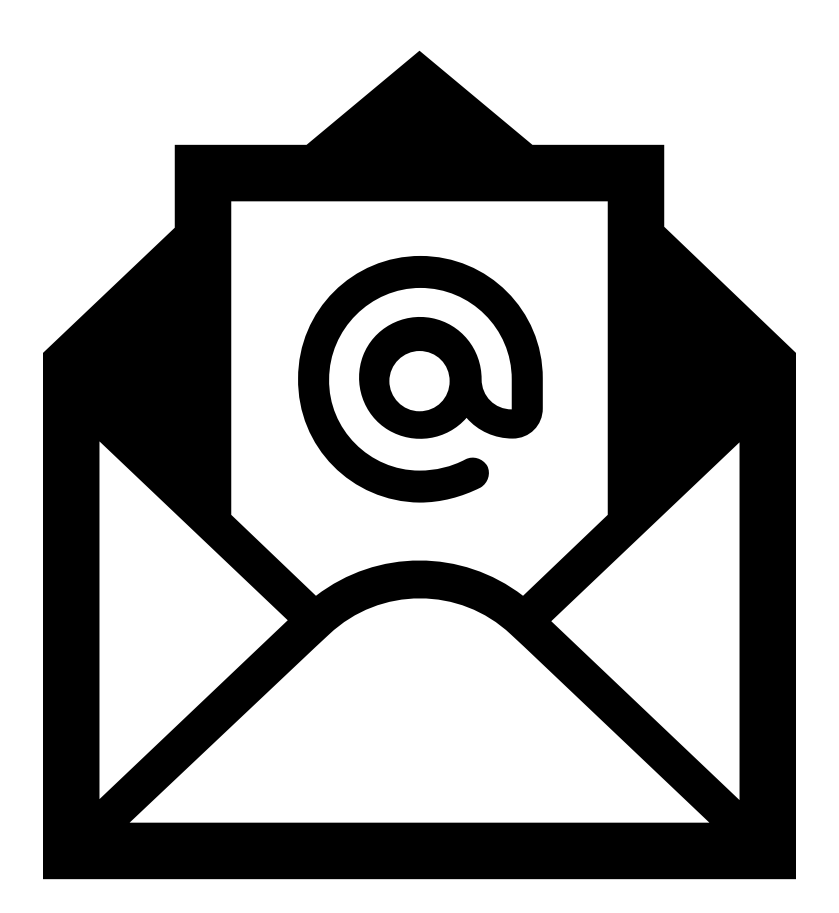